### **Table of Contents**

| Abonēšanas rēķina izveide |  | 1 |
|---------------------------|--|---|
|---------------------------|--|---|

# IZLABO Lapa nav pilnībā pārtulkota. Lūdzu palīdzi pabeigt tulkojumu! (Izdzēs šo rindkopu, kad tulkojums pabeigts!)

# Abonēšanas rēķina izveide

Lai varētu veidot automātisko rēķinu sūtīšanu, ir jaizvedo līgums (sadaļa Dokumenti 🛛 Līgumi) klientam kuram vēlaties nosūtīt šo rēķinu, kā paraugs tika piekoriģēts Līgums:2.

### ×

Veidojot līgumus klientiem, jaizpilda lauki:

- Klase kurā jānorāda ka ta ir Abonēšana (kalses kods ABON)
- Pārdošanas sākums un Pārdošanas beigas, kurā jaievada datums kurā tika sākti sniegti pakalpojumu, ir jānorāda līguma mēneša pirmais datums. Beigu datumu norādi +100gadi
- Līguma sākuma datums un Līguma beigu datums, kurā jaievada kad tika noslēgts līgums
- Perioda tips Mēnesis
- Pie perioda jānorāda par kādu periodu vēlās izrakstīt rēķinu
- Beigu mēnesis: maksa par jau pagājušo mēnesi

#### ×

Tad kad līgums ir izveidots, ar iepriekš minētājiem nosacījumiem tad atveram atskaiti zem sadaļas Dokumenti 🛛 Atskaites 🗋 Līguma saraksts:

#### ×

Ievadam datumu kuru ievadījām līgumā kā pardošanas sākuma datumu, klasi norādam abon, iegūstam atskaiti par abonēšanas līgumiem, no kuras varam taisīt rēķinus, spiežam taisīt rēķinus → Tālāk spiežam izveidot.

Kad viss ir veiksmīgi izdarīts parādīsies logs ar tekstu "Darīts"

From: https://wiki.directo.ee/ - **Directo Help** 

Permanent link: https://wiki.directo.ee/lv/tell\_tellimus?rev=1473057938

Last update: 2016/09/05 09:45